## **ESET Tech Center**

Knowledgebase > Legacy > Disable the Personal Firewall in ESET Endpoint Security (6.x)

Disable the Personal Firewall in ESET Endpoint Security (6.x) Ondersteuning | ESET Nederland - 2017-12-05 - Comments (0) - Legacy

https://support.eset.com/kb3716

#### Issue

You need to disable the ESET Firewall for troubleshooting purposes

### Solution

# Disabling the Firewall can expose you to threats

Unless you have been instructed by ESET technical support to disable the Firewall, we recommend that you leave the Firewall enabled.

If you do not use ESET Remote Administrator to manage your network

Perform these steps on individual client workstations.

#### In ESET Remote Administrator

# Permissions changes in ESET Remote administrator 6.5 and later

Before proceeding, please note important changes to user access rights and permissions in the latest versions of ESET

| Rem        | ote Administrator. |
|------------|--------------------|
| Vie        |                    |
| W          |                    |
| Per        |                    |
| <u>mis</u> |                    |
| sion       |                    |
| <u>S</u>   |                    |
| <u>Cha</u> |                    |
| nge        |                    |
| <u>S</u>   |                    |

| <u>Vie</u>  |  |
|-------------|--|
| W           |  |
| per         |  |
| <u>mis</u>  |  |
| <u>sion</u> |  |
| <u>S</u>    |  |
| Onc         |  |
| е           |  |
| the         |  |
| se          |  |
| per         |  |
| mis         |  |
| sion        |  |
| S           |  |
| are         |  |
| in          |  |
| plac        |  |
| e,          |  |
| foll        |  |
| OW          |  |
| the         |  |
| ste         |  |

|    | ps      |  |
|----|---------|--|
|    | bel     |  |
|    | OW.     |  |
|    | 0       |  |
| 1. | Ор      |  |
|    | en      |  |
|    | ESE     |  |
|    | Т       |  |
|    | Re      |  |
|    | mot     |  |
|    | е       |  |
|    | Ad      |  |
|    | min     |  |
|    | istr    |  |
|    | ato     |  |
|    | r       |  |
|    | We      |  |
|    | b       |  |
|    | Con     |  |
|    | SOI     |  |
|    | e       |  |
|    | (ER     |  |
|    | A       |  |
|    | we      |  |
|    | D       |  |
|    | Con     |  |
|    | 501     |  |
|    | e)      |  |
|    |         |  |
|    | you     |  |
|    | I<br>WA |  |
|    | h       |  |
|    | hro     |  |
|    | WSA     |  |
|    | r       |  |
|    | and     |  |
|    | loa     |  |
|    | in.     |  |
|    | qO      |  |
|    | en      |  |
|    |         |  |

<u>ER</u> <u>A</u> <u>We</u> b <u>Con</u> <u>sol</u> <u>e</u>. 2. Clic k A dm in×  $\rightarrow$ Pol icie s → Ne w Pol icy. То edit an exi stin g poli сy, sel ect the poli су tha t you wa nt to mo dify

and clic k the gea r ico n 🗵  $\rightarrow$ Edi t. × Fig ure 1-1 Clic k the ima ge to vie W lar ger in ne w win do w 3. Тур e a na me

for the ne W poli су in the Na me fiel d. × Fig ure 1-2 4. Exp and the Set tin gs sec tion and sel ect En dp oin t for Wi nd ow S. 5. Clic

k **P** 

|    | ers         |
|----|-------------|
|    | on          |
|    | al          |
|    | Fir         |
|    | ew          |
|    | all.        |
| C  | Eve         |
| 0. | Exp         |
|    | diiù<br>the |
|    | Pa          |
|    | Da          |
|    | SOC         |
|    | tion        |
|    | and         |
|    | clic        |
|    | k           |
|    | the         |
|    | slid        |
|    | er          |
|    | bar         |
|    | nex         |
|    | t           |
|    | to          |
|    | En          |
|    | abl         |
|    | е           |
|    | Per         |
|    | <b>SO</b>   |
|    | nal         |
|    | fire        |
|    | wai         |
|    |             |
|    | abl         |
|    |             |
|    | e IL.       |
|    | ×           |
|    | Fig         |
|    | ure         |
|    | 1-3         |
|    |             |

Clic k the ima ge to vie W lar ger in ne W win do W 7. Exp and the Ass ign se ctio n, clic k A dd Со mp ute rs, sel ect the clie nt

|    | for<br>the<br>poli<br>cy<br>and<br>the<br>n<br>clic<br>k <b>O</b><br>K. |  |
|----|-------------------------------------------------------------------------|--|
|    | Fig                                                                     |  |
|    | ure                                                                     |  |
|    | 1-4                                                                     |  |
|    | Clic                                                                    |  |
|    | k                                                                       |  |
|    | the                                                                     |  |
|    | ima                                                                     |  |
|    | ge                                                                      |  |
|    | to                                                                      |  |
|    | vie                                                                     |  |
|    | W                                                                       |  |
|    | lar                                                                     |  |
|    | ger                                                                     |  |
|    | in                                                                      |  |
|    | ne                                                                      |  |
|    | w                                                                       |  |
|    | win                                                                     |  |
|    | w                                                                       |  |
| 8. | The<br>poli<br>cy<br>will<br>be                                         |  |

|    | app<br>lied<br>on<br>the<br>clie<br>nt<br>co<br>mp<br>ute<br>r<br>and<br>the<br>n<br>you<br>can<br>star<br>t<br>tro<br>ubl<br>esh<br>ooti<br>ng. |  |
|----|----------------------------------------------------------------------------------------------------|--|
| 9. | Wh<br>en<br>you<br>hav<br>e<br>fini<br>she<br>d<br>tro<br>ubl<br>esh<br>ooti<br>ng,<br>ope<br>n<br>the<br>poli<br>cy<br>you                      |  |

| cre         |  |
|-------------|--|
| oto         |  |
| ale         |  |
| 0<br>a la - |  |
| abo         |  |
| ve,         |  |
| CIIC        |  |
| k           |  |
| the         |  |
| slid        |  |
| er          |  |
| bar         |  |
| nex         |  |
| t           |  |
| to          |  |
| En          |  |
| abl         |  |
| е           |  |
| Per         |  |
| <b>SO</b>   |  |
| nal         |  |
| fire        |  |
| wal         |  |
| l to        |  |
| re-         |  |
| ena         |  |
| ble         |  |
| it          |  |
| and         |  |
| the         |  |
| n           |  |
| clic        |  |
| k Fi        |  |
| nis         |  |
| h.          |  |
|             |  |
| ×           |  |
| Fig         |  |
| ure         |  |
| 1.5         |  |
| т-Э         |  |
| Clic        |  |
|             |  |

| k                             |  |
|-------------------------------|--|
| the                           |  |
| ima                           |  |
| ge                            |  |
| to                            |  |
| vie                           |  |
| w                             |  |
| lar                           |  |
| ger                           |  |
| in                            |  |
| ne                            |  |
| w                             |  |
| win                           |  |
| do                            |  |
| W                             |  |
|                               |  |
| <u>Usi</u><br>ng<br>Ov<br>err |  |
| ide                           |  |
| Мо                            |  |
| <u>de</u><br><u>in</u>        |  |
| ES<br>ET<br>Re                |  |
| m                             |  |
| <u>e</u>                      |  |
|                               |  |

Ad <u>mi</u> <u>nis</u> <u>tra</u> <u>tor</u> ESE Т End роі nt ver sion 6.5 incl ude s an Ove rrid е mo de opti on. Wh en Ove rrid е mo de is swit

| che  |  |
|------|--|
| d    |  |
| on   |  |
| fro  |  |
| m    |  |
| ERA  |  |
| We   |  |
| b    |  |
| Con  |  |
| sole |  |
| , a  |  |
| use  |  |
| r on |  |
| а    |  |
| clie |  |
| nt   |  |
| ma   |  |
| chi  |  |
| ne   |  |
| can  |  |
| cha  |  |
| nge  |  |
| the  |  |
| sett |  |
| ings |  |
| in   |  |
| the  |  |
| inst |  |
| alle |  |
| d    |  |
| ESE  |  |
| Т    |  |
|      |  |

| End  |  |
|------|--|
| роі  |  |
| nt   |  |
| pro  |  |
| duc  |  |
| t,   |  |
| eve  |  |
| n if |  |
| the  |  |
| sett |  |
| ings |  |
| wer  |  |
| е    |  |
| lock |  |
| ed   |  |
| by   |  |
| ano  |  |
| ther |  |
| poli |  |
| су.  |  |
| Afte |  |
| r    |  |
| the  |  |
| cha  |  |
| nge  |  |
| S    |  |
| hav  |  |
| е    |  |
| bee  |  |
| n    |  |
| con  |  |
| figu |  |
|      |  |
|      |  |

| red  |  |
|------|--|
| on   |  |
| the  |  |
| clie |  |
| nt   |  |
| ma   |  |
| chi  |  |
| ne,  |  |
| the  |  |
| con  |  |
| figu |  |
| rati |  |
| on   |  |
| can  |  |
| be   |  |
| req  |  |
| ues  |  |
| ted  |  |
| and  |  |
| sav  |  |
| ed   |  |
| as a |  |
| new  |  |
| poli |  |
| су   |  |
| that |  |
| can  |  |
| be   |  |
| арр  |  |
| lied |  |
| on   |  |
| oth  |  |
|      |  |

er CO mp uter s. <u>Clic</u> <u>k</u> <u>for</u> <u>mor</u> <u>e</u> <u>info</u> <u>rma</u> <u>tion</u> <u>abo</u> <u>ut</u> <u>Ove</u> <u>rrid</u> <u>e</u> <u>mo</u> <u>de</u>. <u>In</u> <u>ES</u> <u>ET</u> <u>En</u> <u>dp</u> <u>oin</u> <u>t</u> <u>Se</u> <u>CU</u>

|    | rit                                                                                                    |  |
|----|----------------------------------------------------------------------------------------------------|--|
|    | <u>у</u>                                                                                                    |  |
| 1. | Op<br>en<br>ESE<br>T<br>End<br>poi<br>nt<br>Sec<br>urit<br>y.<br>Op<br><u>en</u><br><u>my</u><br><u>ESE</u><br>T<br><u>pro</u><br><u>duc</u><br><u>t</u> . |  |
| 2. | Pre<br>ss<br><b>F5</b><br>to<br>acc<br>ess<br>Adv<br>anc<br>ed<br>set<br>up.                                                                               |  |
| 3. | Clic<br>k <b>Fi</b><br><b>re</b><br>wal<br>I,<br>clic                                                                                                    |  |

|    | k<br>the<br>slid<br>er<br>bar<br>nex<br>t<br>to<br>En<br>abl<br>e Tir<br>ew<br>all<br>to<br>dis<br>abl<br>e it<br>abl<br>e it<br>abl<br>e it<br>abl<br>k<br>C<br>K.<br>Fig<br>ure<br>2-1 |  |
|----|----------------------------------------------------------------------------------------------------|--|
| 4. | Wh<br>en<br>you<br>hav<br>e<br>fini<br>she<br>d<br>tro<br>ubl                                                                                                    |  |

| esh        |
|------------|
| ooti       |
| ng         |
| or         |
| test       |
| ing,       |
| rep        |
| eat        |
| ste        |
| ps         |
| 1-3        |
| to         |
| re-        |
| ena        |
| ble        |
| the        |
| Fire       |
| wall       |
| and        |
| the        |
| n          |
| clic       |
| k <b>O</b> |
| Κ.         |
| ×          |
| Fig        |
| ure        |
| 2-2        |
|            |

| Tags     |  |  |
|----------|--|--|
| EES 6.x  |  |  |
| Endpoint |  |  |